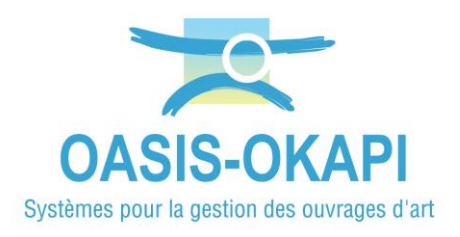

## Plateforme d'échange d'informations pour la gestion des ouvrages d'art

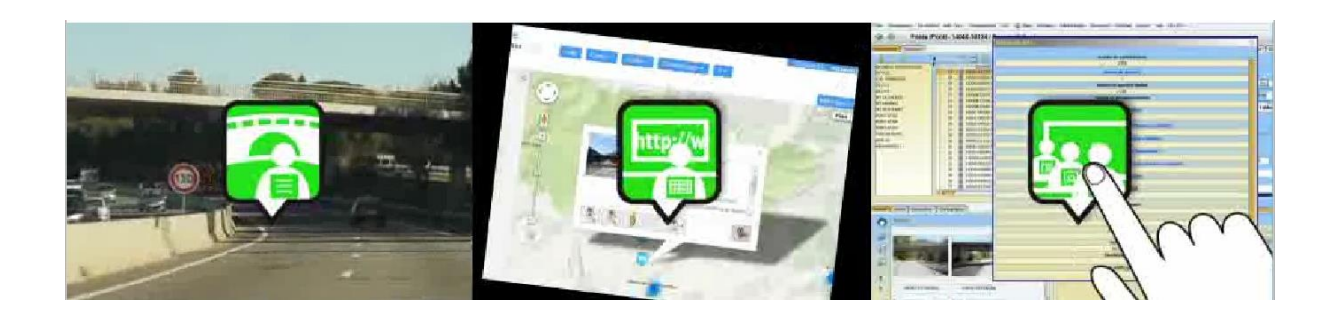

# **OASIS-WEB : Paramétrages**

30 avril 2020

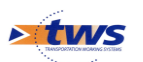

TWS • Europarc de PICHAURY - Bât. C7 – BP 30211 - 1330, rue Guillibert GAUTIER 13856 AIX EN PROVENCE Cedex 3 Tel. : (33) (0)4.42.39.91.99 • Fax. : (33) (0)4.42.39.92.05 E-mail : <u>info@twssa.com</u> • Site : <u>www.twssa.com</u>

# Table des matières

| 1     | Utilisation des services WMS dans OASIS-WEB          | 3  |
|-------|------------------------------------------------------|----|
| 1.1   | Initialisation du géoserveur OASIS                   | 3  |
| 1.1.1 | Initialisation à partir du référentiel routier SHP   | 3  |
| 1.1.2 | Utilisation de la couche « Routes »                  | 4  |
| 1.2   | Création et modification des ouvrages avec OASIS-WEB | 7  |
| 1.2.1 | Création d'un ouvrage                                | 7  |
| 1.2.2 | Modification d'un ouvrage                            | 8  |
| 1.3   | Paramétrage de l'utilisation de services WMS         |    |
| 2     | Administration et paramétrages                       | 13 |
| 2.1   | Exemple de droits d'un profil Agence                 | 13 |
| 2.1.1 | Configuration générale                               | 13 |
| 2.1.2 | Configuration pour les ponts et les murs             | 13 |
| 2.1.3 | Configuration de l'accès aux visites                 | 14 |
| 2.1.4 | Configuration de l'accès aux actions                 | 14 |
| 2.2   | Paramétrages                                         | 14 |
| 2.2.1 | Paramétrer les info-bulles                           | 14 |
| 2.2.2 | Paramétrer des thématiques                           | 19 |
| 2.2.3 | Paramétrer les phases des opérations                 | 26 |
| 2.2.4 | Paramétrer l'« Entretien spécialisé »                | 29 |

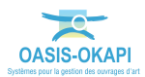

## 1 Utilisation des services WMS dans OASIS-WEB

OASIS-WEB est l'interface OASIS permettant de gérer ses ouvrages à travers Google Maps©.

La connexion entre le serveur OASIS et le SIG est réalisée par l'intermédiaire d'un serveur WMS/WFS. WMS (Web Map Service) et WFS (Web Feature Service) sont des normes définies par l'OGC (Open Geospatial Consortium) et préconisées par la directive européenne INSPIRE (construction d'une infrastructure Européenne de l'information géographique publique).

L'adoption de cette norme permet au système d'offrir tous les services WFS/WMS du serveur cartographique du SIG : l'ensemble des modes de représentation disponibles dans le serveur cartographique le sont dans OASIS.

## 1.1 Initialisation du géoserveur OASIS

Cette fonction a pour but de placer la couche « Routes » dans le géoserveur embarqué OASIS.

Elle n'est à réaliser qu'une seule fois et à la mise en place d'un nouveau référentiel routier.

### 1.1.1 Initialisation à partir du référentiel routier SHP

#### Oasis DeskTop → Utilisation de la commande « Général → Web/Viewer – Générer la couche route » du menu {Administration}

Cette couche Routes est initialisée à partir des informations fournies par le service SIG de l'organisation utilisatrice sous la forme d'un référentiel routier.

Ce référentiel routier est exprimé dans le format SHAPE d'ESRI (Fichier SHP des arcs avec les attributs : nom de la route, distance cumulée de début, distance cumulée de fin, Fichier SHP des bornes avec les attributs : nom de la route, numéro de la borne, distance cumulée de la borne).

Pour initialiser la couche « Routes » :

• Ouvrez l'interface OASIS-DT avec un profil Administrateur :

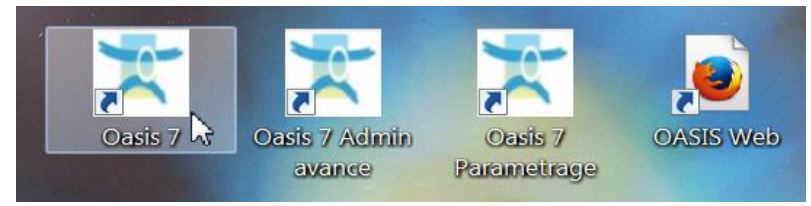

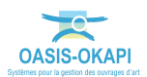

 Lancez la commande {Connaissance → Web/Viewer - Générer la couche route} du menu **{Administration}**:

| Surv. 凝 Okapi Panneaux | Administration Contact V                                                                                                    | oie Obj. Env. ?                                                                                                    |
|------------------------|----------------------------------------------------------------------------------------------------|----------------------------------------------------------------------------------------------------|
|                        | <ul> <li>Actions périodiques</li> <li>Demandes à supprimer</li> <li>Visites à supprimer</li> <li>Visites périodiques</li> </ul> | a Visites Opérations                                                                                                    |
|                        | Général<br>Connaissance<br>Surveillance<br>Programmation                                                                        | <ul> <li>Modifier champs des objets sélectionnés</li> <li>Modifier le type d'un objet existant</li> <li>Générer identifiant</li> <li>Web/Viewer - Générer les thématiques multi-valuées</li> </ul> |
|                        | Okapi     Voies                                                                                                    | Web/Viewer - Générer la couche route     Afficher les références                                                                                                    |
|                        | Supprimer                                                                                                    | •                                                                                                    |

• Lorsque l'initialisation est terminée, le système rend la main.

### 1.1.2 Utilisation de la couche « Routes »

Les interfaces WEB d'OASIS accèdent ensuite à cette couche par un service WMS.

Cette couche vous permet, par exemple, de repositionner un ouvrage sur la carte.

• Pour vérifier la présence de la couche Route dans l'interface WEB, lancez OASIS-WEB :

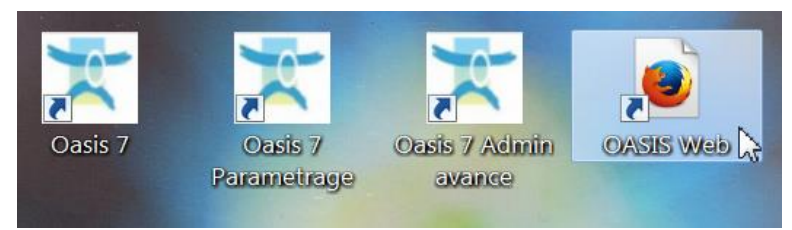

- $\circ~$  A partir du bureau de votre ordinateur.
- OASIS-WEB s'ouvre sur la carte de France :

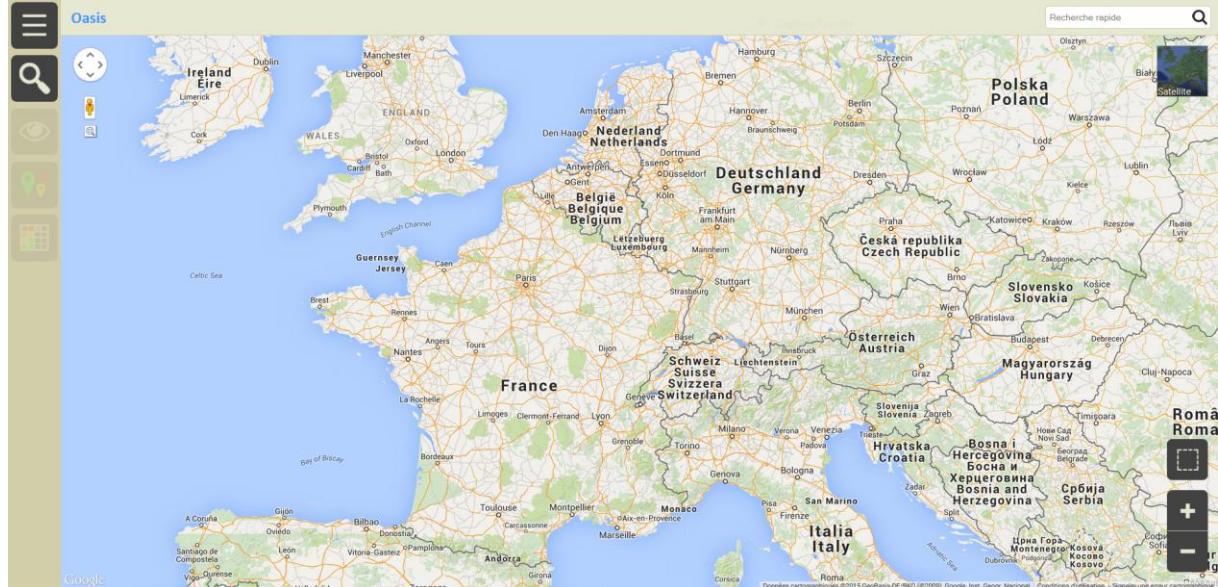

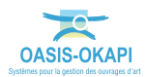

• ou sur vos ouvrages selon le paramétrage :

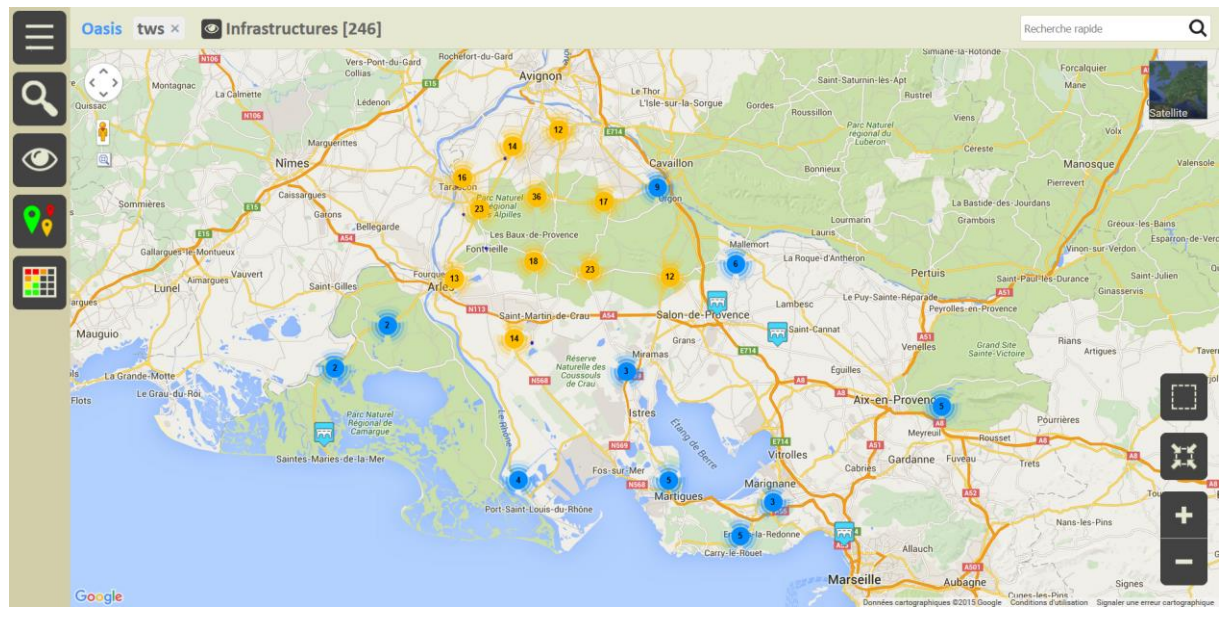

• Utilisez le bouton « outils » du menu latéral :

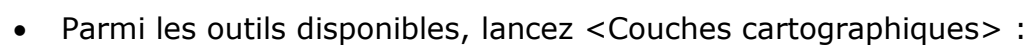

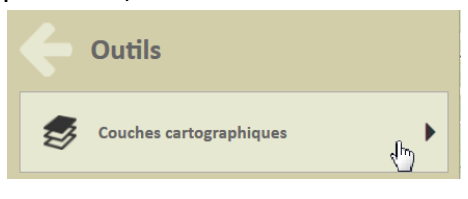

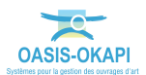

• Et cochez les couches <Bornage> et <Routes> :

|     | Couches cartographiques           |   |   |  |  |  |  |  |
|-----|-----------------------------------|---|---|--|--|--|--|--|
| ~   | Trafic                            |   |   |  |  |  |  |  |
| R   | Transports en commun              |   |   |  |  |  |  |  |
| ළුං | ශ්රී Pistes cyclables             |   |   |  |  |  |  |  |
|     |                                   |   |   |  |  |  |  |  |
| -   | Bornage                           | Z |   |  |  |  |  |  |
| -   | Infrastructure_Gestionnaire_Line  |   |   |  |  |  |  |  |
| -   | Infrastructure_Gestionnaire_Point |   |   |  |  |  |  |  |
| -   | Infrastructure_IG_Line            |   |   |  |  |  |  |  |
| -   | Infrastructure_IG_Point           |   |   |  |  |  |  |  |
| -   | Infrastructure_IGG_Line           |   | Ŧ |  |  |  |  |  |

• La couche <Routes>, bien présente, est affichée en « rose fuchsia » :

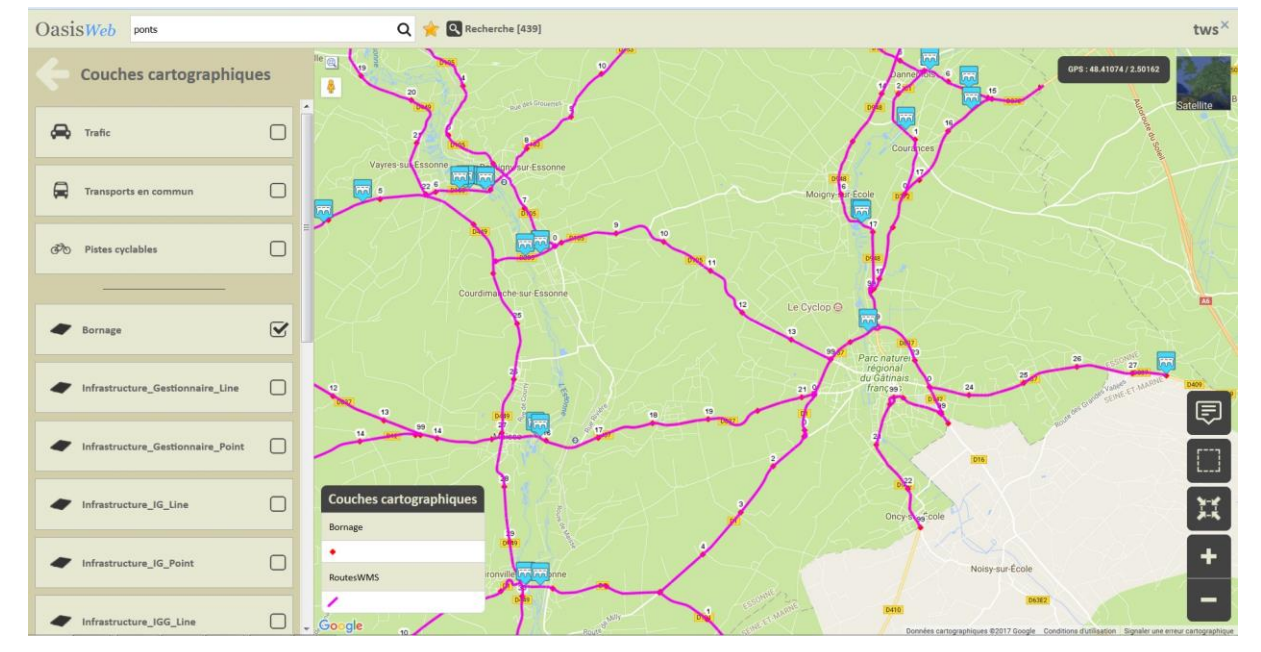

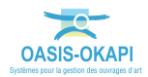

• Elle s'affiche automatiquement en mode « localisation » lors de la création d'un ouvrage par exemple :

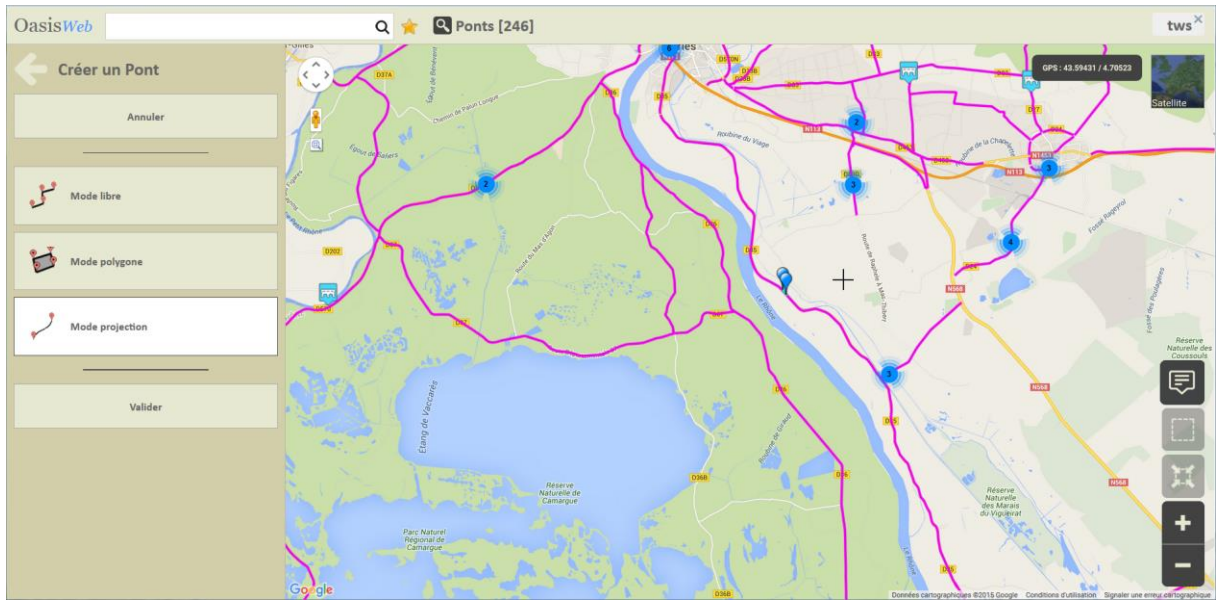

### 1.2 Création et modification des ouvrages avec OASIS-WEB

### 1.2.1 Création d'un ouvrage

OASIS-WEB permet la création d'un ouvrage :

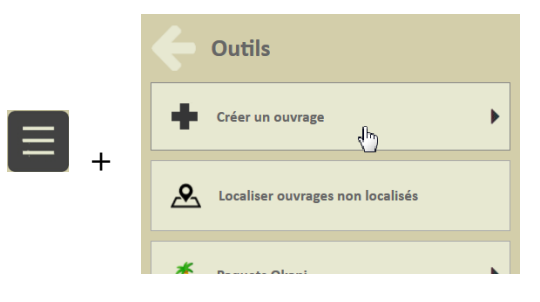

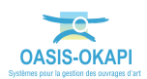

 Lorsque le menu de création d'ouvrage est affiché (ici un mur), la couche « Routes » se matérialise dans la zone d'affichage :

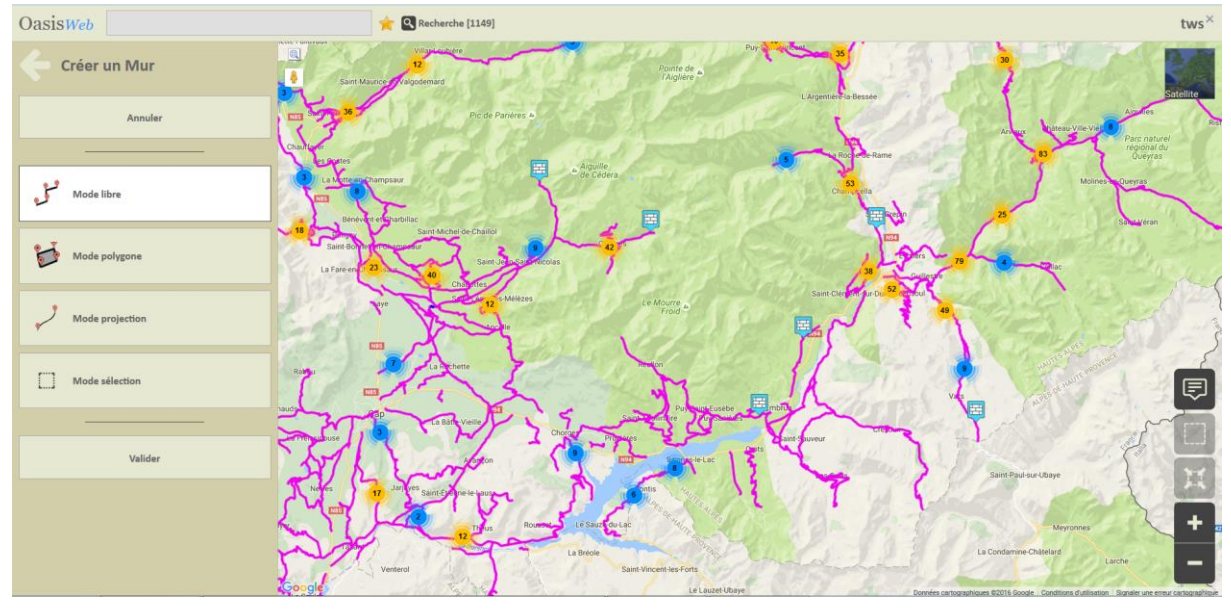

• Et le curseur s'est transformé en « croix » prêt à être positionné là où l'ouvrage doit être créé :

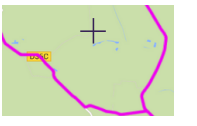

 Une fois l'ouvrage placé sur le tracé routier, celui-ci est créé et automatiquement localisé en PR+abscisse et/ou en position GPS. L'identifiant naturel de l'infrastructure créée est automatiquement généré par le système : Route PR abscisse.

### 1.2.2 Modification de la localisation d'un ouvrage

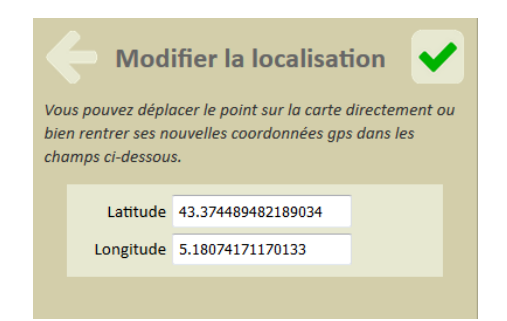

- Définir la localisation Voie / PR + Abscisse d'un ouvrage. A partir de la localisation Voie/PR+Abscisse de l'ouvrage, le système positionne l'ouvrage sur le filaire routier et en déduit ses coordonnées GPS.
- Localiser un ouvrage en GPS et obtenir sa voie et ses coordonnées PR + abscisse. Si on positionne un ouvrage avec ses coordonnées GPS à proximité d'une voie, le système associe cette voie à l'ouvrage et calcule sur celle-ci sa localisation PR+Abscisse par projection.

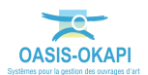

## **1.3 Paramétrage de l'utilisation de services WMS**

#### Remarque

Nous illustrons notre exemple avec le site de Géo Signal, qui est l'un des organismes donnant un libre accès via internet à des fonds de carte.

1. Lancez le client « OASIS7 Paramétrage » :

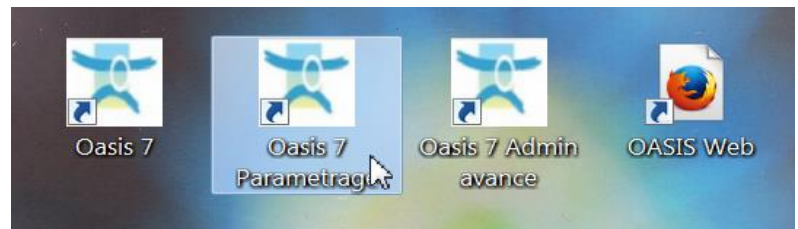

2. L'interface de paramétrage d'OASIS est affichée :

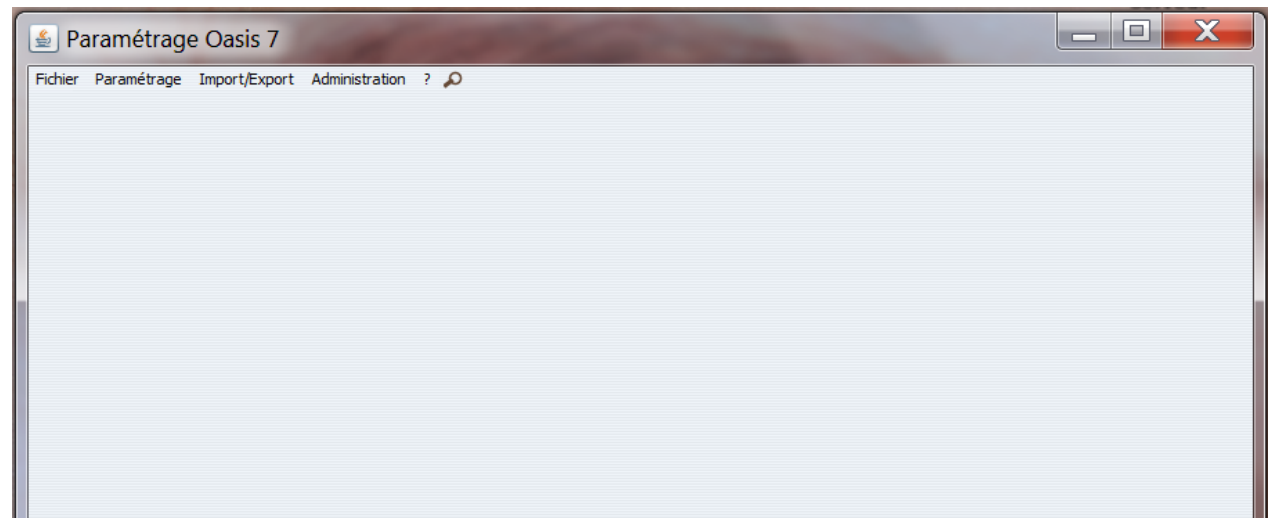

3. Affichez les listes des références :

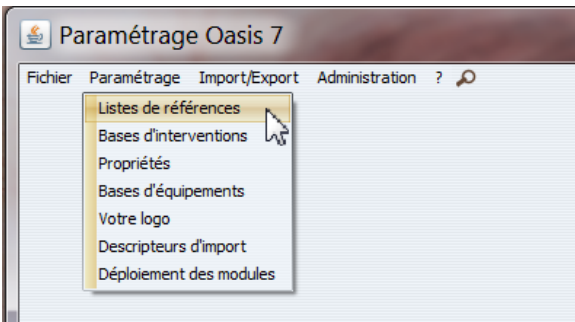

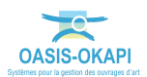

4. Sélectionnez l'entrée « Cartographie / Adresses des serveurs WMS » :

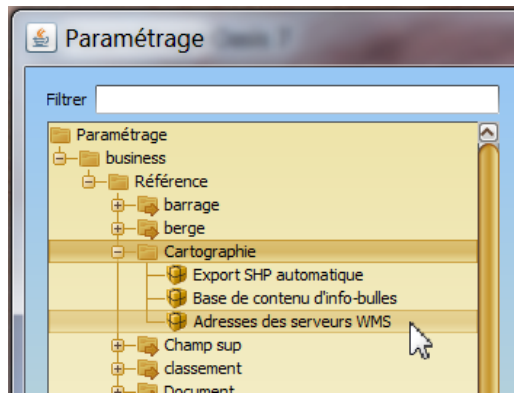

5. Les adresses des serveurs se renseignent dans la partie droite de l'interface :

|             | Url                |               |         | Version |  |
|-------------|--------------------|---------------|---------|---------|--|
| http://wv   | /w.geosignal.org/c | gi-bin/wmsmap | N 1.1.1 |         |  |
|             |                    |               | 2       |         |  |
|             |                    |               | 5.0     |         |  |
|             |                    |               |         |         |  |
|             |                    |               |         |         |  |
|             |                    |               |         |         |  |
|             |                    |               |         |         |  |
|             |                    |               |         |         |  |
|             |                    |               |         |         |  |
|             |                    |               |         |         |  |
|             |                    |               |         |         |  |
|             |                    |               |         |         |  |
|             |                    |               |         |         |  |
| http://www. | geosignal.org/cg   | Version 1.1.1 |         |         |  |
|             |                    |               |         |         |  |
|             |                    |               |         |         |  |
|             |                    |               |         |         |  |
|             |                    |               |         |         |  |
|             |                    |               |         |         |  |

Dans cet exemple, l'adresse d'un serveur est renseignée, celle de GEOSIGNAL.

Pour rajouter un autre serveur, cliquez dans le bouton [+] :

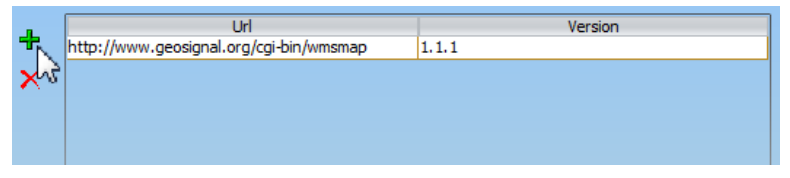

 Et entrez son adresse d'URL dans l'éditeur de texte ainsi que son numéro de version :

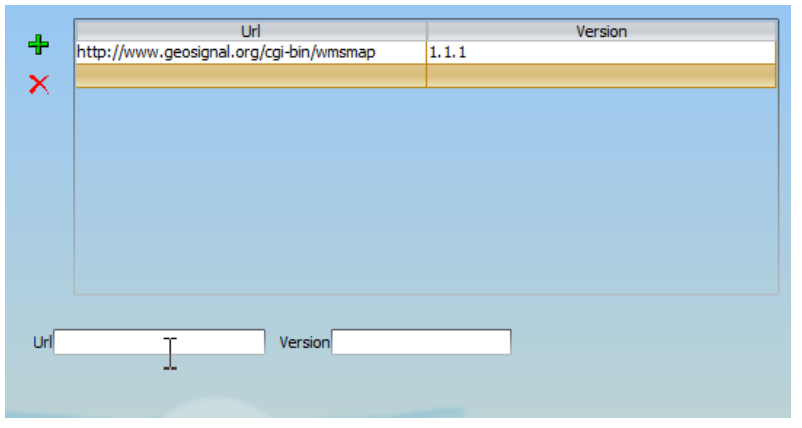

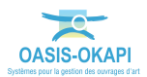

- 6. Vous cliquerez dans [OK] et vous pourrez fermer l'interface de paramétrage d'OASIS.
- 7. Lancez ensuite le client « OASIS Web » :

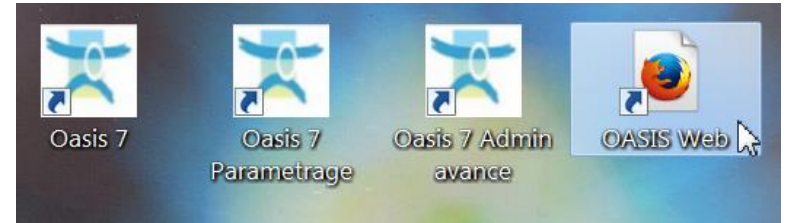

• OASIS-WEB s'ouvre sur la carte de France :

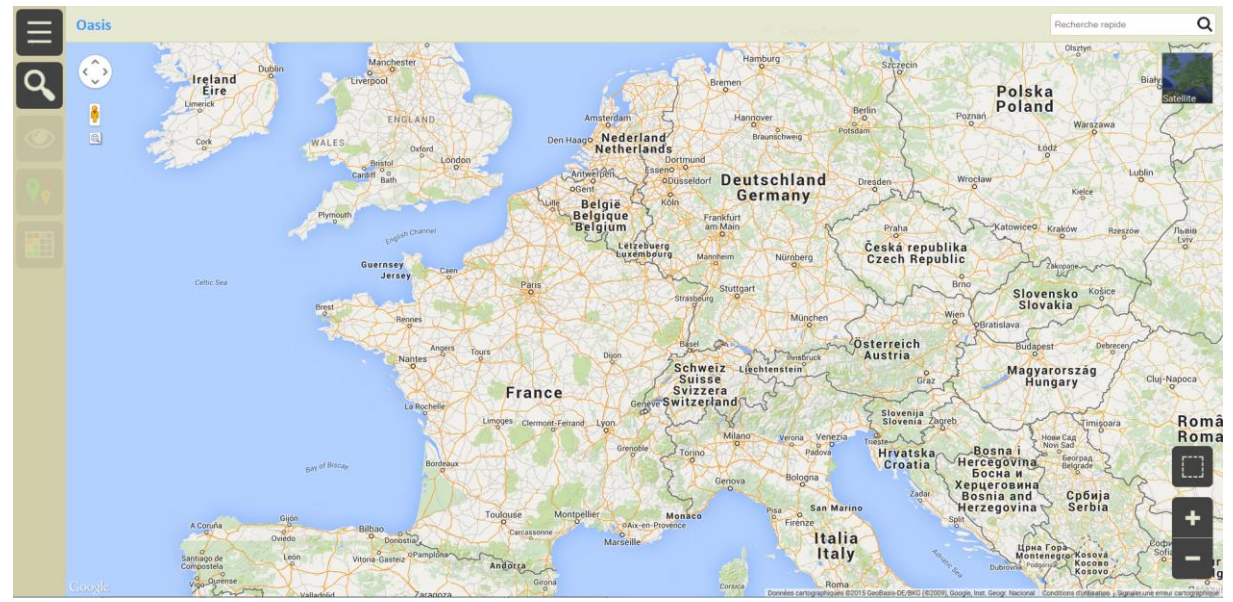

• ou sur vos ouvrages selon le paramétrage :

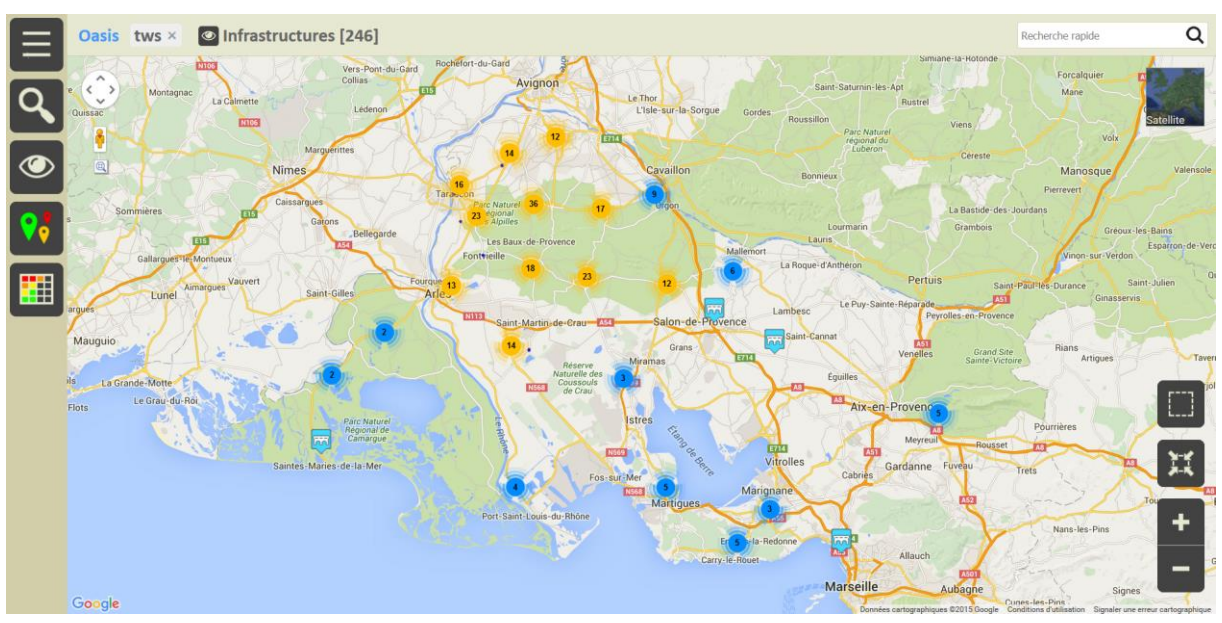

- 8. La liste des couches WMS disponibles est affichée dans le menu [Couches carto] :
  - Utilisez le bouton « outils » du menu latéral :

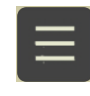

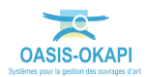

• Parmi les outils disponibles, lancez <Couches cartographiques> :

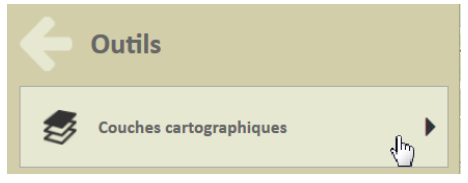

• Et cochez la ou les couches cartographiques à afficher parmi celles proposées :

|     | Couches cartographique                                                                                                    | es |  |  |  |  |  |  |
|-----|----------------------------------------------------------------------------------------------------|----|--|--|--|--|--|--|
| ⇔   | Image: Traffic       Image: Transports en commun       Image: Transports en commun       Image: Transports en commun       Image: Transports en commun |    |  |  |  |  |  |  |
|     |                                                                                                    |    |  |  |  |  |  |  |
| ଙ୍କ |                                                                                                    |    |  |  |  |  |  |  |
|     |                                                                                                    |    |  |  |  |  |  |  |
| -   | Bornage                                                                                                    |    |  |  |  |  |  |  |
| •   | Infrastructure_GPS_Line                                                                                                    |    |  |  |  |  |  |  |
| •   | Infrastructure_GPS_Point                                                                                                    |    |  |  |  |  |  |  |

• La liste pouvant être longue, il faut faire défiler les options :

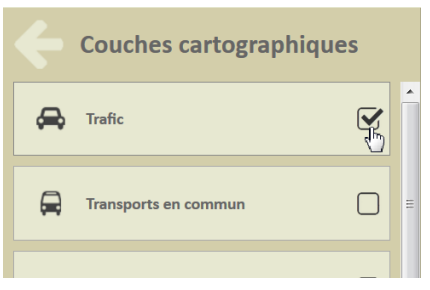

• Pour voir les éléments se matérialiser sur la carte :

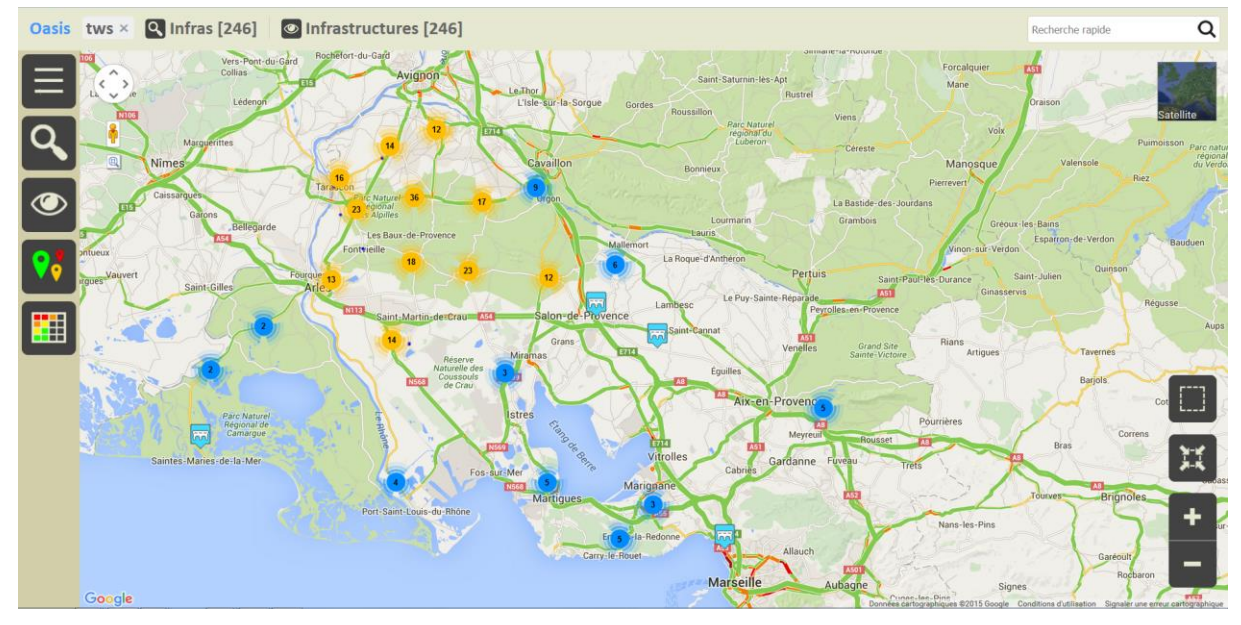

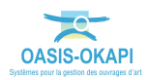

# 2 Administration et paramétrages

## 2.1 Exemple de droits d'un profil Agence

### 2.1.1 Configuration générale

| Administration Oasis 7     | A                     |                                                   |  |  |  |  |  |
|----------------------------|-----------------------|---------------------------------------------------|--|--|--|--|--|
| Fichier ?                  |                       |                                                   |  |  |  |  |  |
|                            |                       |                                                   |  |  |  |  |  |
| Nom                        | Profil                | Identification                                    |  |  |  |  |  |
| OUVRAGES_PERSONNELS_ADMI   |                       |                                                   |  |  |  |  |  |
| SOUVRAGES_PERSONNELS_UTILI |                       | Nom PROFIL TYPE ADA                               |  |  |  |  |  |
| A PROFIL_ADMINISTRATEUR    |                       |                                                   |  |  |  |  |  |
| A PROFIL_AG_ECRITURE       |                       | Général                                           |  |  |  |  |  |
| A PROFIL_AG_LECTURE        |                       | General                                           |  |  |  |  |  |
| A PROFIL_OKAPI-USER        |                       | Actions )                                         |  |  |  |  |  |
| A PROFIL_ORG_VIEWER        |                       | Draite                                            |  |  |  |  |  |
| A PROFIL_SOA               |                       | Divide                                            |  |  |  |  |  |
| A PROFIL_TYPE_ADA          |                       | Configuration dénérale     Constitue     Erriture |  |  |  |  |  |
| A SECOURS                  | PROFIL_ADMINISTRATEUR | Bassingetention                                   |  |  |  |  |  |
| 🛃 su                       |                       | × Pont Surveiller Erriture ⊻                      |  |  |  |  |  |
| 🚢 ADA_BAR                  | PROFIL_TYPE_ADA       | Mur Programmer Ecriture                           |  |  |  |  |  |
| 🚢 ADA_SAM                  | PROFIL_TYPE_ADA       | Piloter Ecriture                                  |  |  |  |  |  |
| 🚢 ADA_STN                  | PROFIL_TYPE_ADA       |                                                   |  |  |  |  |  |
| ADA_VER                    | PROFIL_TYPE_ADA       | Connaissance                                      |  |  |  |  |  |

Les agences (ici, profil « ADA » ont le droit d'écriture (création / modification / suppression) sur tous les types d'ouvrages

### 2.1.2 Configuration pour les ponts et les murs

| Administration Oasis 7      | ×                     |                                                                                                  |
|-----------------------------|-----------------------|--------------------------------------------------------------------------------------------------|
| Fichier ?                   |                       |                                                                                                  |
| 0 + ×                       |                       | Général / Droit bloc / Droit class / Droit odt / Perspectives / Listes de restriction / Greffons |
| Nom                         | Profil                | Identification                                                                                   |
| A OUVRAGES_PERSONNELS_ADMI  |                       |                                                                                                  |
| A OUVRAGES_PERSONNELS_UTILI |                       | Nom PROFIL TYPE ADA                                                                              |
| A PROFIL_ADMINISTRATEUR     |                       |                                                                                                  |
| A PROFIL_AG_ECRITURE        |                       | Général                                                                                          |
| A PROFIL_AG_LECTURE         |                       | General                                                                                          |
| A PROFIL_OKAPI-USER         |                       | ( Actions )                                                                                      |
| A PROFIL_ORG_VIEWER         |                       | Droite                                                                                           |
| A PROFIL_SOA                |                       | Diola                                                                                            |
| PROFIL_TYPE_ADA             |                       | Configuration dénérale     Compiltre Lachure M                                                   |
| A SECOURS                   | PROFIL_ADMINISTRATEUR |                                                                                                  |
| 🛃 su                        |                       | × Pont Surveiller Ecriture ⊻                                                                     |
| 🚨 ADA_BAR                   | PROFIL_TYPE_ADA       | Mur Programmer Ecriture                                                                          |
| ADA_SAM                     | PROFIL_TYPE_ADA       | Piloter Ecriture V                                                                               |
| ADA_STN                     | PROFIL_TYPE_ADA       |                                                                                                  |
| ADA_VER                     | PROFIL_TYPE_ADA       | Connaissance                                                                                     |

Les agences sont uniquement en lecture sur les Ponts et les Murs

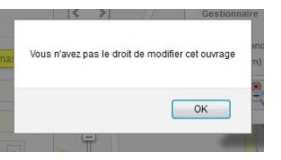

Les agences n'ont pas les droits pour modifier les caractéristiques des Ponts, ni des Murs

| Administration Oasis 7  |                       |               |                                        |                                 |          | × |
|-------------------------|-----------------------|---------------|----------------------------------------|---------------------------------|----------|---|
| Fichier ?               |                       |               |                                        |                                 |          |   |
| 0 + X                   |                       | Général D     | roit bloc Droit class Droit odt Perspe | ectives Listes de restriction G | reffons  |   |
| Nom                     | Profil                | Classe édital | ble par défaut                         |                                 |          | _ |
| A PROFIL_ADMINISTRATEUR |                       |               | Type d'objet                           |                                 | Editable |   |
| PROFIL_AG_ECRITURE      |                       | X             |                                        |                                 |          |   |
| A PROFIL_AG_LECTURE     |                       |               |                                        |                                 |          |   |
| A PROFIL_OKAPI-USER     |                       |               |                                        |                                 |          |   |
| A PROFIL_ORG_VIEWER     |                       |               |                                        |                                 |          |   |
| A PROFIL_SOA            |                       |               |                                        |                                 |          |   |
| PROFIL_TYPE_ADA         |                       |               |                                        |                                 |          |   |
| A SECOURS               | PROFIL_ADMINISTRATEUR |               |                                        |                                 |          |   |
| su                      |                       |               |                                        |                                 |          |   |
| 🚨 ADA_BAR               | PROFIL_TYPE_ADA       |               |                                        |                                 |          |   |
| 🚨 ADA_STM               | PROFIL_TYPE_ADA       |               |                                        |                                 |          |   |
| ada_stn                 | PROFIL_TYPE_ADA       |               |                                        |                                 |          |   |
| 🚨 ADA_VER               | PROFIL_TYPE_ADA       |               |                                        |                                 |          |   |
| 🚢 admin                 | PROFIL_ADMINISTRATEUR |               |                                        |                                 |          |   |
| LEFEBVRE.Y              |                       |               |                                        |                                 |          |   |
| 🚨 MOREAU.F              |                       |               |                                        |                                 |          |   |
| L NICOLLE.B             |                       |               |                                        |                                 |          |   |
|                         |                       |               |                                        |                                 |          |   |

Toutes les classes sont éditables

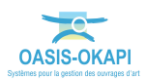

### 2.1.3 Configuration de l'accès aux visites

Les agences ont les droits d' « utilisation » sur les visites annuelles, et sur les autres types de visites (inspections détaillées ou plongeurs) ils n'auront des droits qu'en consultation :

| 🛃 Administration Oasis 7 |                       |                                                                                      |
|--------------------------|-----------------------|--------------------------------------------------------------------------------------|
| Fichier ?                |                       |                                                                                      |
| 0 + ×                    |                       | Général Droit bloc Droit class Droit odt Perspectives Listes de restriction Greffons |
| Nom                      | Profil                | Types de visites Types d'actions Types d'Opération                                   |
| A PROFIL_ADMINISTRATEUR  |                       |                                                                                      |
| A PROFIL_AG_ECRITURE     |                       |                                                                                      |
| A PROFIL_AG_LECTURE      |                       | Sondare (Port)                                                                       |
| A PROFIL_OKAPI-USER      |                       |                                                                                      |
| A PROFIL_ORG_VIEWER      |                       | sonage (rur)                                                                         |
| A PROFIL_SOA             |                       | Surveilance renforcée (Mur)                                                          |
| S PROFIL_TYPE_ADA        |                       | Surveilance renforcée ou particulière (Pont)                                         |
| A SECOURS                | PROFIL_ADMINISTRATEUR | W Visite annuelle (Pont)                                                             |
| 🛃 su                     |                       | Visite annuelle (Mur)                                                                |
| & ADA_BAR                | PROFIL_TYPE_ADA       | Visite annuele (BassinRetention)                                                     |
| & ADA_STM                | PROFIL_TYPE_ADA       | Visite annuelle (Tuyau)                                                              |
| 🚨 ADA_STN                | PROFIL_TYPE_ADA       | Visite approf. d'appui par terrassement (Mur)                                        |
| 👗 ADA_VER                | PROFIL_TYPE_ADA       | Visite de fin de gazartie - étanchété (Pont)                                         |
| 🌲 admin                  | PROFIL_ADMINISTRATEUR |                                                                                      |
| LEFEBVRE.Y               |                       | Visite de finite garante : joints de chadaste (Pont)                                 |
| 👗 MOREAU.F               |                       | visite de nn de garantie contractuelle Lan (Pont)                                    |
| & NICOLLE.B              |                       | Visite de fin de garantie étanchéité (Mur)                                           |
|                          |                       | Visite de fin de responsabilité décennale (Pont)                                     |
|                          |                       | Visite de fin de responsabilité décennale (Mur)                                      |
|                          |                       | Visite fin de garantie contractuelle 1an (Mur)                                       |

### 2.1.4 Configuration de l'accès aux actions

Les agences ont les droits d' « utilisation » sur certains types d'action :

|                          |                       |    | Général Droit bloc Droit class Droit oft Perspectives Listes de restriction Greffons                                                                                                    |   |
|--------------------------|-----------------------|----|----------------------------------------------------------------------------------------------------|---|
|                          |                       |    |                                                                                                    |   |
| Nom                      | Profil                |    | Types de visites Types d'actions Types d'Opération                                                                                                    |   |
| COVRAGES_PERSONNELS_ADML |                       | -8 | Tous utilisés 🗖                                                                                                    |   |
| DROET ADAMATEUR          |                       | _  | Création d'un radier bétonné (Pont)                                                                                                    | ( |
|                          |                       | _  | Curace particle du cours feau sous Foundage (Pont)                                                                                                    | ľ |
|                          |                       | _  |                                                                                                    |   |
|                          |                       | -  |                                                                                                    |   |
| B PROFIL_OKAPI-OSER      |                       | _  | V Debroussailage (Pont)                                                                                                    |   |
|                          |                       | _  | Degagement des barbacanes (Mur)                                                                                                    |   |
| PROFIL SUA               |                       |    | Dépose de Garde-corps (Mur)                                                                                                    |   |
| PROFIL_ITPE_ADA          |                       |    | 🗹 Dévégétalisation du génie civil (Mur)                                                                                                    |   |
| SECOLIDE                 | DROFT ADMINISTRATE ID |    | Dispositifs de retenue (métalliques) (Pont)                                                                                                    |   |
| - SECOORS                | PROFIL_ADMINISTRATEOR |    | Divers (Mur)                                                                                                    |   |
| and a set                |                       | _  | Elagage des abords (Mur)                                                                                                    |   |
|                          |                       | _  | Elargissement par dalle BA (Mur)                                                                                                    |   |
| ADA_DAR                  |                       | -  | Environment har dalle BA (Pont)                                                                                                    |   |
|                          |                       | -  | Selection and the selection of the selection of the selec |   |
|                          |                       | -  |                                                                                                    |   |
| admin                    | PROFIL_TIPE_ADA       | -  | Enrochements : tourn et pose (Mur)                                                                                                    |   |
| a b                      |                       |    | Entretien des dispositifs de retenue (Mur)                                                                                                    |   |
|                          |                       | -  | Entretien des saignées et fossés (Mur)                                                                                                    |   |
|                          |                       | -  | Entretien signalisation d'exploitation (Mur)                                                                                                    |   |
| MODEALLE                 |                       | -  | Etaiement de tout ou partie d'ouvrage (Pont)                                                                                                    |   |
| A MOREAU.F               |                       |    | Etanchéité intermédaire sur voute (Pont)                                                                                                    |   |

### 2.2 Paramétrages

### 2.2.1 Paramétrer les info-bulles

Ce paragraphe explique comment paramétrer le contenu de l'info-bulle affichée lorsque l'on clique sur un ouvrage dans OASIS-WEB.

Le contenu de l'info-bulle est lié au type d'ouvrage.

Par défaut, l'info-bulle d'un pont affiche la voie, la structure, le matériau, l'ouverture, etc.

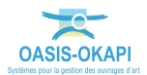

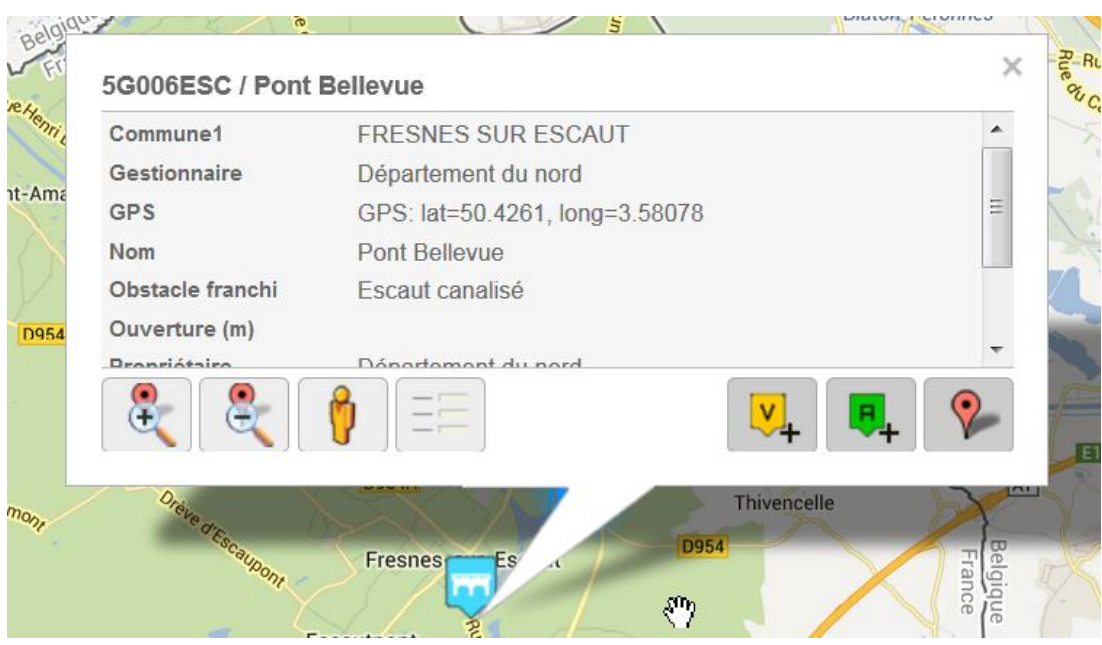

Ici, l'info-bulle associée à une infrastructure de type « Pont »

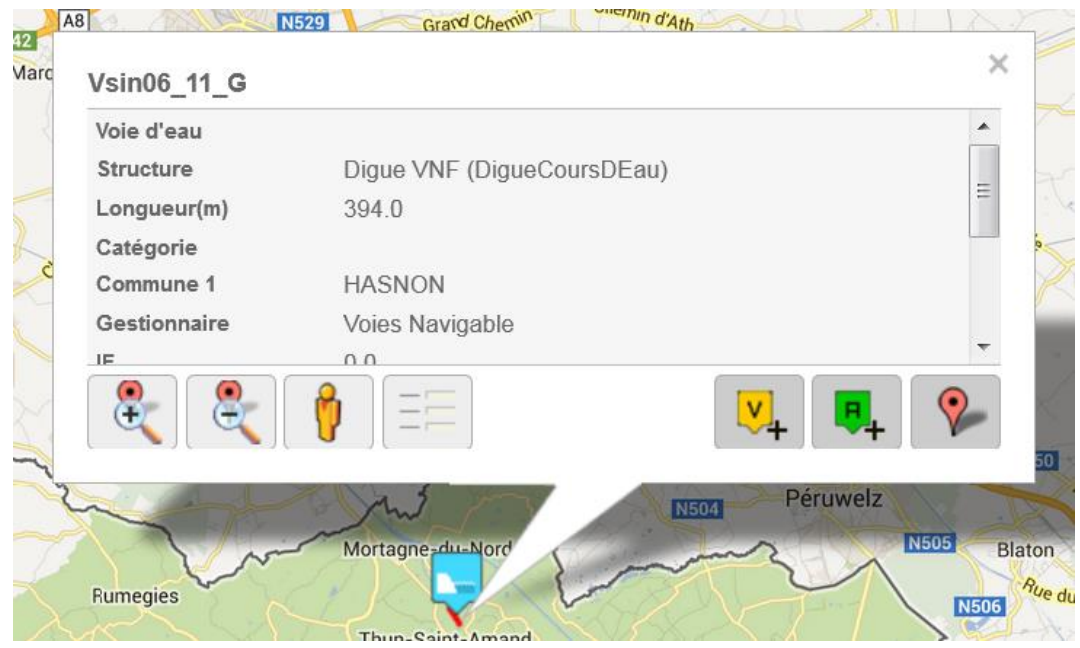

Ici, l'info-bulle associée à une infrastructure de type « Digue »

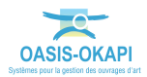

Pour paramétrer le contenu des info-bulles :

1. Affichez l'interface de paramétrage :

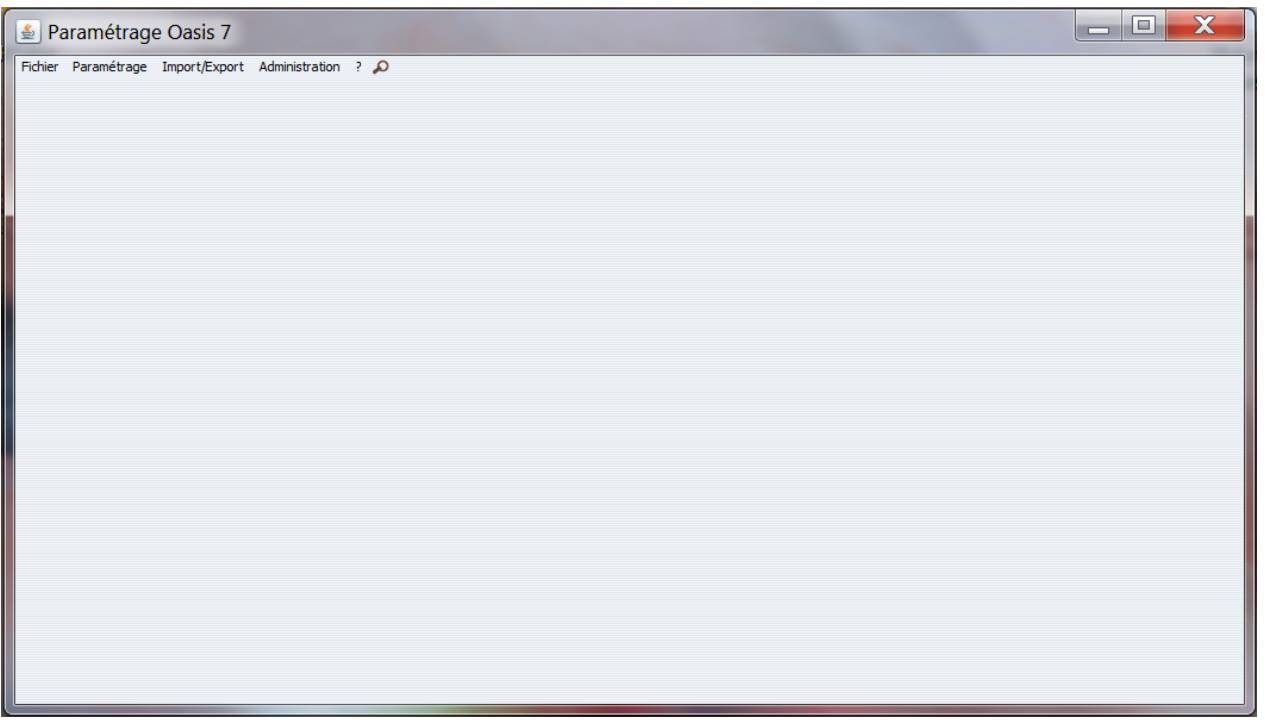

2. Puis, lancez la commande {Listes de références} du menu **{Paramétrage}**:

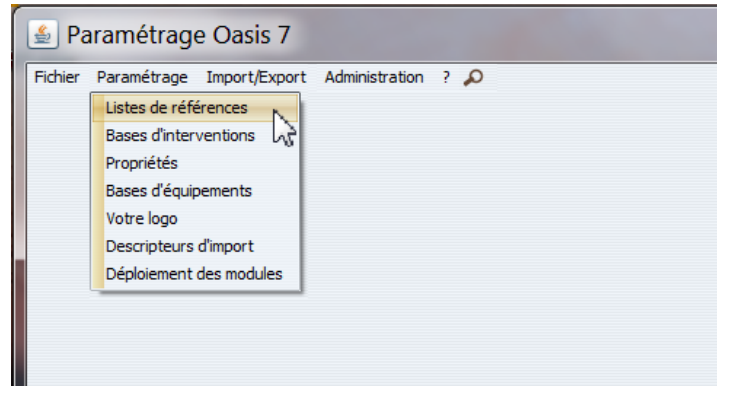

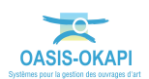

3. Sélectionnez l'entrée « Cartographie / Base de contenu d'info-bulles » :

| 🛓 Paramétrage                                                                                                    |  |
|----------------------------------------------------------------------------------------------------|--|
| Filtrer  Paramétrage business  Cartographie  Cartographie |  |
|                                                                                                    |  |

- 4. Dans la partie droite de l'interface, choisissez le type d'objet :
  - Cliquez dans le bouton [Type d'objet] :

| 🛃 Paramétrage                                                                                                    |              | X |
|----------------------------------------------------------------------------------------------------|--------------|---|
| Filtrer Paramétrage business business barrage berge Cartographie Gartographie Berge Cartographie Gartographie Adresses des serveurs VMS | Type d'objet | X |

• Et sélectionnez-le dans la liste :

| Choix de la classe d'objet |            |  |  |  |  |  |
|----------------------------|------------|--|--|--|--|--|
|                            | Filtre     |  |  |  |  |  |
|                            | OK Annuler |  |  |  |  |  |

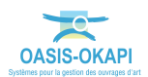

5. Si vous avez choisi les « Ponts », la liste des informations affichées dans les info-bulles associées aux ponts est affichée :

| Ty | /pe d'objet             | Pont | X |
|----|-------------------------|------|---|
| ľ  | 🗹 Affichage de la photo |      |   |
| Г  | Propriétés              |      |   |
|    | Commune1                |      |   |
|    | S Gestionnaire          |      |   |
|    | 🗹 GPS                   |      |   |
|    | ₩ Nom                   |      |   |
|    | 🗹 Obstade franchi       |      |   |
|    | 🗹 Ouverture (m)         |      |   |
|    | V Propriétaire          |      |   |
|    | Voie de gestion         |      |   |
|    | Voie portée             |      |   |
|    | Aménagement             |      |   |
|    | Année déb. cycle        |      |   |
|    | Année de construction   |      |   |
|    | Année de l'étude N      |      |   |
|    |                         |      |   |

- 6. Pour modifier cette liste :
  - Naviguez dans la liste des informations affichables, en utilisant la barre de défilement.
  - Ajoutez un nouvel élément à la liste, en le cochant ; celui-ci sera ramené à la suite du dernier élément de la liste et vous pourrez le déplacer en le faisant glisser à un autre emplacement.
  - Supprimez un élément de la liste, en le décochant.
- 7. Pour afficher la photo de l'ouvrage dans l'info-bulle, la case correspondante doit être cochée :

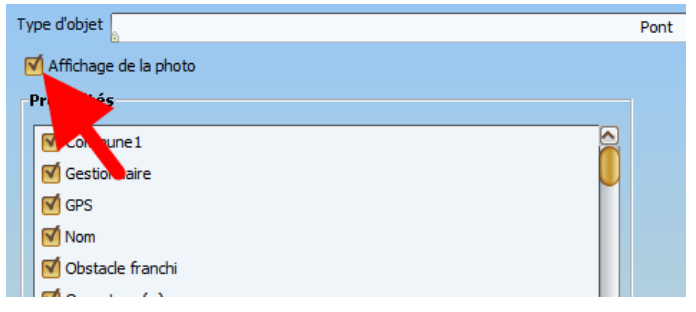

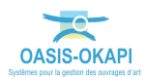

- 8. La procédure est la même pour chaque type d'ouvrage :
  - Par exemple, pour les « Barrages » :

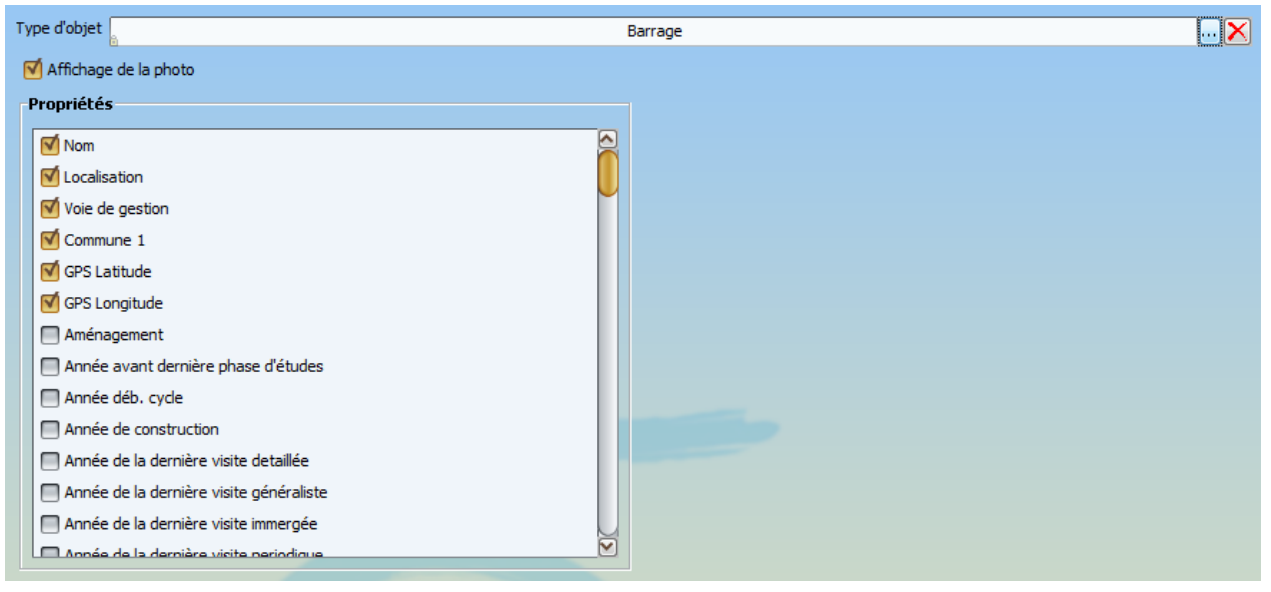

### 2.2.2 Paramétrer des thématiques

Dans OASIS-WEB, les ouvrages peuvent être affichés selon une thématique : par défaut, on peut les afficher selon leur IG.

Ce paragraphe explique comment paramétrer d'autres thématiques que l'IG.

Les thématiques sont liées au type d'ouvrage.

| Thématiques          |    |
|----------------------|----|
| IG                   | In |
| En alerte            |    |
| Structure (Pont)     |    |
| Materiau (Pont)      |    |
| Ouverture (m) (Pont) |    |
|                      |    |

Ici, un exemple de thématiques proposées pour les infrastructures de type « Pont »

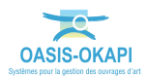

Pour paramétrer des thématiques :

1. Affichez l'interface de paramétrage :

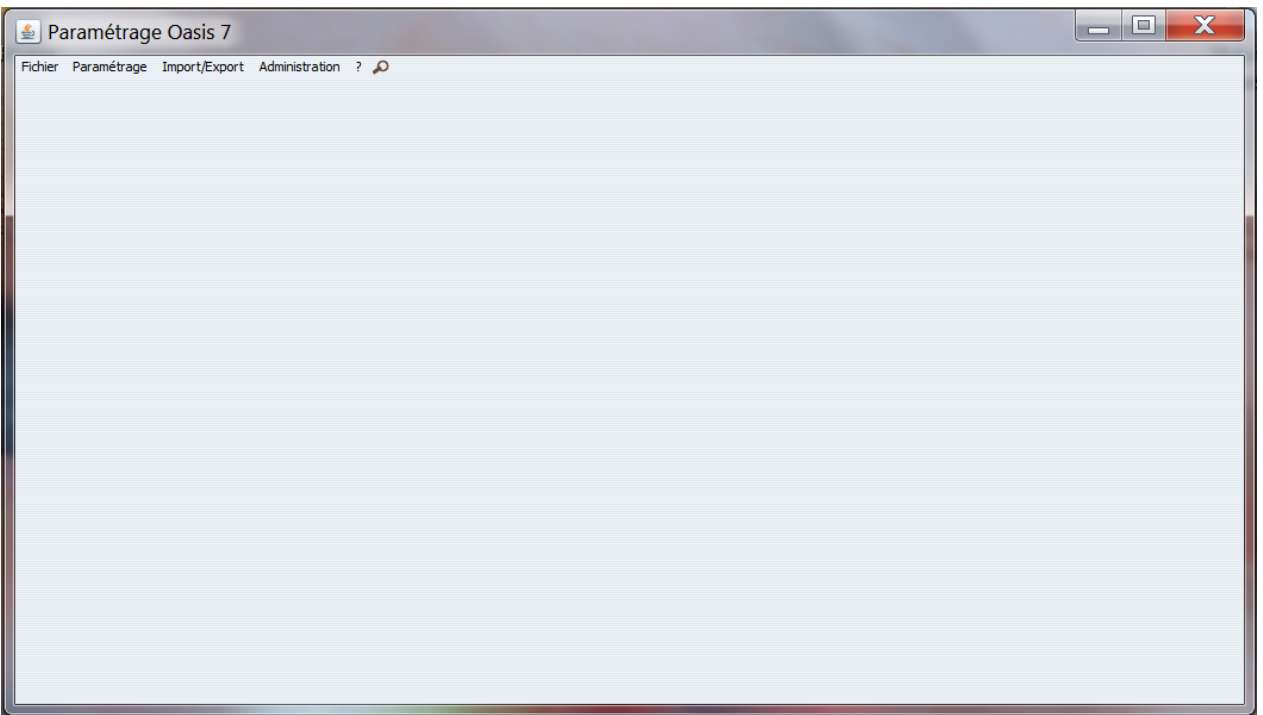

2. Puis, lancer la commande {Propriétés} du menu **{Paramétrage}** :

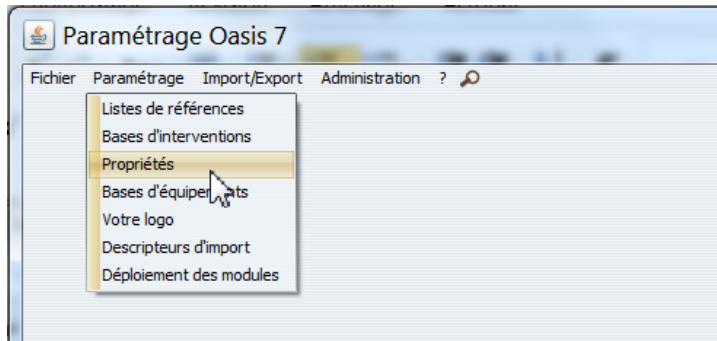

3. Dans la partie supérieure de l'interface, choisissez le type d'objet pour lequel définir des thématiques :

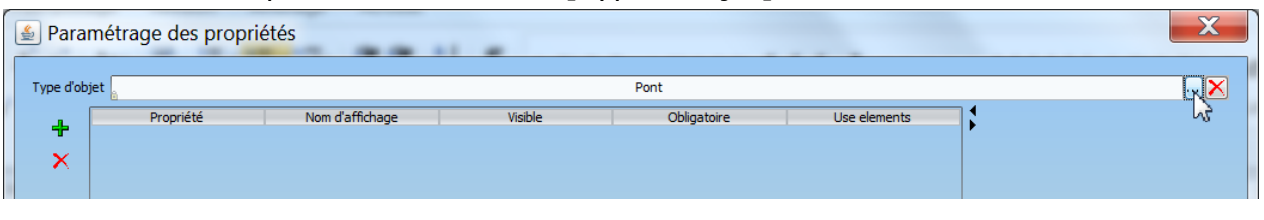

• Cliquez dans le bouton [Type d'objet] :

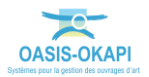

 Pour définir une thématique pour toutes les infrastructures quelque soit leur type, sélectionnez « Infrastructure » dans la liste :

| Choix de la classe d'objet                                                                                                    |
|----------------------------------------------------------------------------------------------------|
| Filtre Pente de talus Reference documentation Radier tremie Infrastructure Berge Digue Eduse ItineraireRoutier Mur Omp Opf Pont Pphm Section routière Talus K Annuler |

 Pour définir une thématique pour un type d'infrastructure particulier, sélectionnez-le dans la liste :

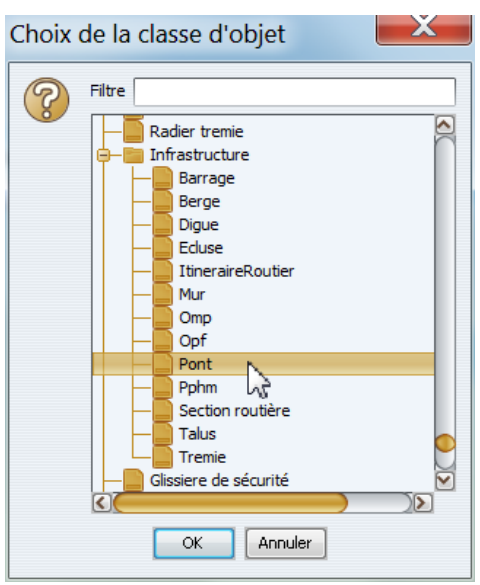

Ici, on va définir des thématiques pour les ouvrages de type « Pont »

- 4. Pour définir une thématique :
  - Ajoutez une propriété en cliquant dans le bouton [+] :

| _n [   | Propriété | Nom d'affichage | Visible | Obligatoire | Use elements |
|--------|-----------|-----------------|---------|-------------|--------------|
| TR     |           |                 | true    | false       | false        |
| 124    | _         |                 |         |             |              |
| Ajoute | er        |                 |         |             |              |
|        |           |                 |         |             |              |

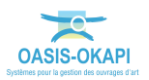

• Vous la choisirez dans la *liste déroulante* affichée :

|                       | Propriété                                                                                                    | Nom d'a   | affichage    | Visible                                       | Obliga                   | toire    | Use elements |
|-----------------------|----------------------------------------------------------------------------------------------------|-----------|--------------|-----------------------------------------------|--------------------------|----------|--------------|
| Struc                 | cture                                                                                                    | Structure |              | true                                          | false                    |          | false        |
|                       |                                                                                                    |           |              |                                               |                          |          |              |
|                       |                                                                                                    |           |              |                                               |                          |          |              |
|                       |                                                                                                    |           |              |                                               |                          |          |              |
|                       |                                                                                                    |           |              |                                               |                          |          |              |
|                       |                                                                                                    |           |              |                                               |                          |          |              |
|                       |                                                                                                    |           |              |                                               |                          |          |              |
|                       |                                                                                                    |           |              |                                               |                          |          |              |
|                       |                                                                                                    |           |              |                                               |                          |          |              |
|                       |                                                                                                    |           |              |                                               |                          |          |              |
|                       |                                                                                                    |           |              |                                               |                          |          |              |
| opriété               | Structure                                                                                                    |           | Nom d'affich | nage Structure                                | Visible                  | Ø        |              |
| priété<br>ligatoire   | Structure<br>Pente (%)                                                                                                    |           | Nom d'affich | nage Structure                                | Visible                  | ents 🗖   |              |
| opriété<br>ligatoire  | <mark>Structure</mark><br>Pente (%)<br>Propriétaire                                                                                        |           | Nom d'affich | nage Structure<br>urer les critères d'afficha | Visible<br>ages Use eler | Ments 🗌  |              |
| opriété<br>ligatoire  | <mark>Structure</mark><br>Pente (%)<br>Propriétaire<br>Rayon courbure (m)                                                                  |           | Nom d'affich | nage Structure<br>urer les critères d'afficha | Visible<br>ages Use eler | Ments    |              |
| opriété<br>oligatoire | <mark>Structure</mark><br>Pente (%)<br>Propriétaire<br>Rayon courbure (m)<br>Structure                                                     |           | Nom d'affich | nage Structure<br>urer les critères d'afficha | Visible<br>ages Use eler | Ments 🗖  |              |
| opriété<br>Iligatoire | Structure<br>Pente (%)<br>Propriétaire<br>Rayon courbure (m)<br>Structure<br>Surface auto.(m <sup>2</sup> )                                |           | Nom d'affich | nage Structure<br>urer les critères d'afficha | Visible<br>ages Use eler | onents 🗋 |              |
| opriété<br>oligatoire | Structure<br>Pente (%)<br>Propriétaire<br>Rayon courbure (m)<br>Structure<br>Surface auto.(m²)<br>Surface gestion(m²)                      | ŝ         | Nom d'affich | nage Structure<br>urer les critères d'afficha | Visible<br>ages Use eler | Ments 🗋  |              |
| opriété<br>vligatoire | Structure<br>Pente (%)<br>Propriétaire<br>Rayon courbure (m)<br>Structure<br>Surface auto.(m²)<br>Surface gestion(m²)<br>Type de structure |           | Nom d'affich | nage Structure<br>urer les critères d'afficha | Visible<br>ages Use eler | Ments    |              |

Ici, on ajoute une thématique « Structure ».

• Cochez la case associée à « Use éléments » :

| Propriété Structure | Nom d'affichage Structure            | Visible 🗹    |
|---------------------|--------------------------------------|--------------|
| Obligatoire 🔲       | Configurer les critères d'affichages | Use elements |

 Lorsque la propriété ne renvoie pas une valeur numérique, comme ici la structure, des couleurs d'affichage sont proposées automatiquement :

| d'ot     | ojet 💧          |                 |                              | Pont               |              |                              |   |
|----------|-----------------|-----------------|------------------------------|--------------------|--------------|------------------------------|---|
|          | Propriété       | Nom d'affichage | Visible                      | Obligatoire        | Use elements | Incomu                       | - |
| ~        | Structure       | ptructure       | true                         | raise              | true         | Inconna<br>Dem steine (Deet) |   |
| <b>N</b> |                 |                 |                              |                    |              | Bow-string (Ponc)            |   |
|          |                 |                 |                              |                    |              | Buse (Pont)                  |   |
|          |                 |                 |                              |                    |              | Buse - cadre (Pont)          |   |
|          |                 |                 |                              |                    |              | Cadre (Pont)                 |   |
|          |                 |                 |                              |                    |              | Cadre ou portique (Pont)     |   |
|          |                 |                 |                              |                    |              | Caisson (Pont)               |   |
|          |                 |                 |                              |                    |              | dallot (Pont)                |   |
| ropr     | riété Structure | Nom d'afficha   | age Structure                | Visible 🗹          |              | Encorbellement (Pont)        |   |
| blig     | atoire 🥅        | Confi           | gurer les critères d'afficha | ges Use elements 🗹 |              | Non saisie (Pont)            |   |
|          |                 |                 |                              |                    |              | Passerelle piéton (Pont)     |   |
|          |                 |                 |                              |                    |              | Pont à poutres (Pont)        |   |
|          |                 |                 |                              |                    |              | Pont à tabliers (Pont)       |   |
|          |                 |                 |                              |                    |              | Pont dalle (Pont)            |   |
|          |                 |                 |                              |                    |              | Pont en arc (Pont)           |   |
|          |                 |                 |                              |                    |              | Pont suspendu (Pont)         |   |
|          |                 |                 |                              |                    |              | Voûte (Pont)                 |   |
|          |                 |                 |                              |                    |              |                              |   |
|          |                 |                 |                              |                    |              |                              |   |
|          |                 |                 |                              |                    |              |                              |   |
|          |                 |                 |                              |                    |              |                              |   |
|          |                 |                 |                              |                    |              |                              |   |
|          |                 |                 |                              |                    |              |                              |   |

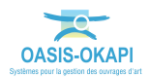

- Vous pouvez les accepter ou les modifier ;
- Pour modifier une couleur, cliquez dedans :

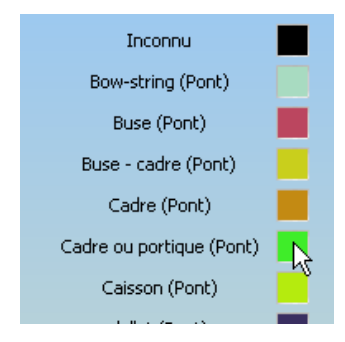

 $\circ$   $\;$  Et choisissez-en une autre :

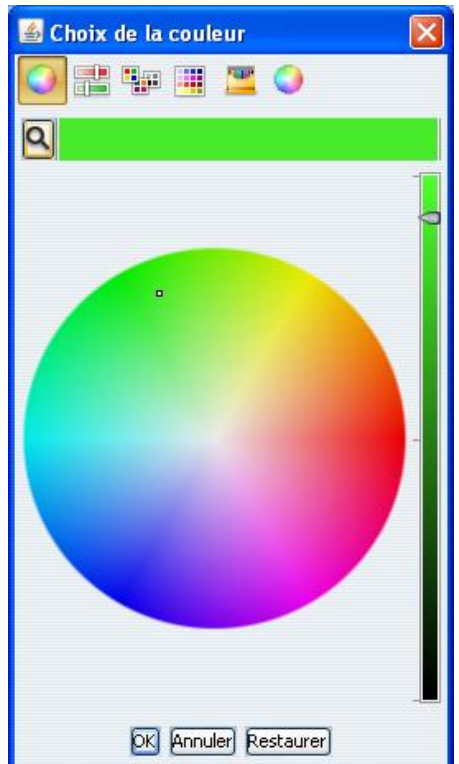

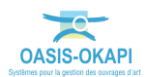

 Lorsque la propriété renvoie une valeur numérique, comme ici l'ouverture, il faut définir les valeurs de regroupement : c'est-à-dire que, dans notre exemple, vous pourrez regrouper les ponts dont l'ouverture est inférieure à 2m, puis ceux dont l'ouverture est entre 2 et 4m, etc. :

| • | Cliquez | dans | [Config | urer] | : |
|---|---------|------|---------|-------|---|
|---|---------|------|---------|-------|---|

| 🕌 Param   | nétrage des proprié                     | ités                                          |                              |                               |                              | ×       |
|-----------|-----------------------------------------|-----------------------------------------------|------------------------------|-------------------------------|------------------------------|---------|
| Type d'ob | bjet 🔓                                  |                                               |                              | Pont                          |                              | ×       |
| +<br>×    | Propriété<br>Structure<br>Ouverture (m) | Nom d'affichage<br>Structure<br>Ouverture (m) | Visible<br>true<br>true      | Obligatoire<br>false<br>false | Use elements<br>true<br>true | ╋ 🗶 ∝♥  |
|           |                                         |                                               |                              |                               |                              | Inconnu |
|           |                                         |                                               |                              |                               |                              |         |
|           |                                         |                                               |                              |                               |                              |         |
|           |                                         |                                               |                              |                               |                              |         |
| Prop      | riété Ouverture (m)                     | 💟 Nom d'affi                                  | chage Ouverture (m)          | Visible 🗹                     |                              |         |
| Oblig     | jatoire 🔲                               | Conf                                          | igurer les critères d'affich | ages Use elements 🗹           | 4                            |         |
|           |                                         |                                               |                              |                               |                              |         |

Choisissez le sens des égalités :

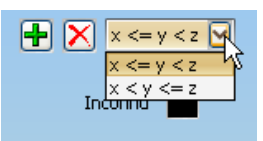

 Puis ajoutez autant de bornes de comparaison que nécessaire en cliquant dans le bouton [Ajouter] :

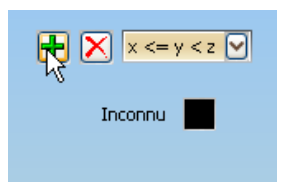

 Pour enfin renseigner les valeurs à comparer en veillant à bien respecter les intervalles :

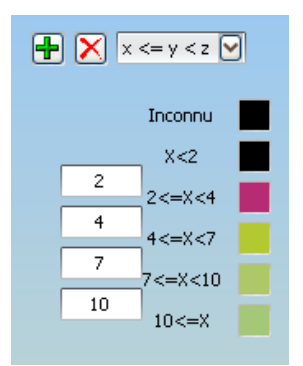

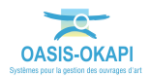

• Et en leur associant d'autres couleurs si vous le désirez :

| 🛎 C    | hoix de la couleur   | × |
|--------|----------------------|---|
| 0      | 📰 🎫 🏢 👱 🥥            |   |
| ٩      |                      |   |
| Liste: | Apple                |   |
|        | Noir                 |   |
|        | Bleu                 |   |
|        | Brun                 |   |
|        | Cyan                 |   |
|        | Vert                 |   |
|        | Magehija             |   |
|        | Orange               |   |
|        | Violet               |   |
|        | Rouge                |   |
|        | Jaune                | _ |
|        | Blanc                |   |
|        |                      |   |
|        |                      |   |
|        |                      |   |
|        |                      |   |
|        |                      |   |
|        |                      |   |
| L      |                      |   |
|        | OK Annuler Restaurer |   |
|        |                      |   |

Jusqu'à obtenir le paramétrage souhaité :

| 🍝 Paran       | iétrage des propriéte                   | és                                            |                                                       |                                  |                              | X                                                                                                    |
|---------------|-----------------------------------------|-----------------------------------------------|-------------------------------------------------------|----------------------------------|------------------------------|----------------------------------------------------------------------------------------------------|
| Type d'ol     | bjet 🔓                                  |                                               |                                                       | Pont                             |                              |                                                                                                    |
| +<br>×        | Propriété<br>Structure<br>Ouverture (m) | Nom d'affichage<br>Structure<br>Ouverture (m) | Visible<br>true<br>true                               | Obligatoire<br>false<br>false    | Use elements<br>true<br>true | Inconnu       X<2       2       2       2       2       2       7       7       7       7       7       7       10       10 |
| Prop<br>Oblig | nété Ouverture (m)                      | Nom d'affic                                   | hage Ouverture (m)<br>nfigurer les critères d'afficha | Visible 🗹<br>ages Use elements 🗹 |                              |                                                                                                    |

5. Vous cliquerez dans [OK] pour enregistrer et sortir de l'interface de paramétrage des propriétés.

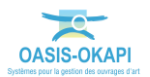

### 2.2.3 Paramétrer les phases des opérations

Pour paramétrer les phases des opérations :

1. Affichez l'interface de paramétrage :

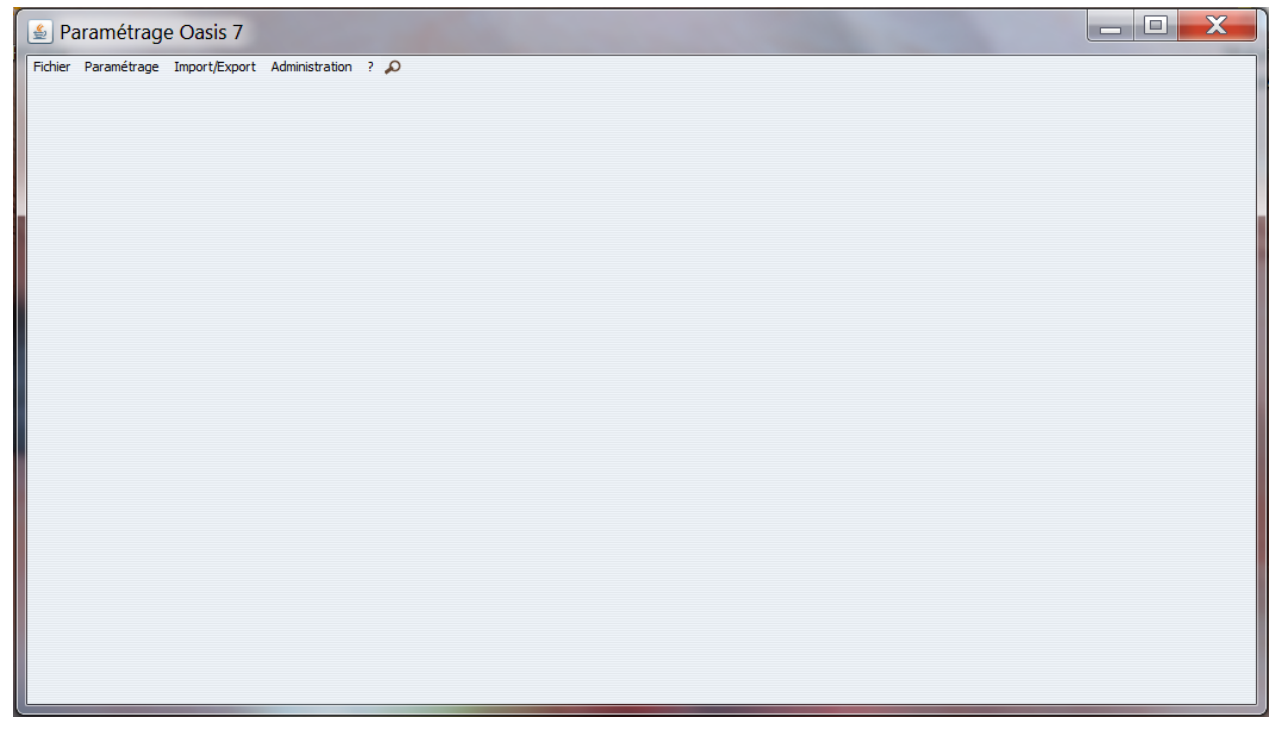

2. Puis, lancez la commande {Listes de références} du menu **{Paramétrage}**:

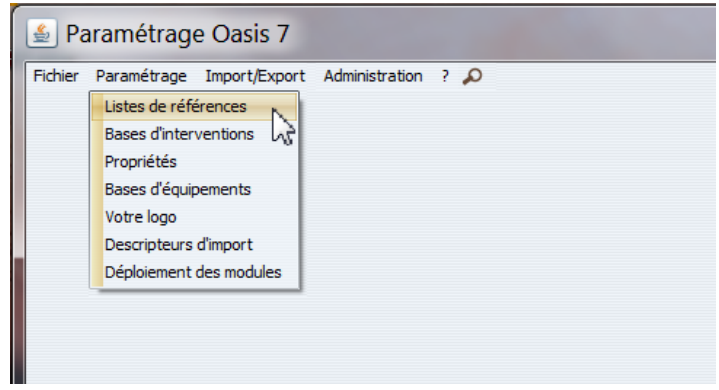

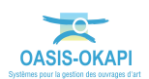

3. Déroulez l'entrée « Opération » en cliquant sur le bouton [+] associé :

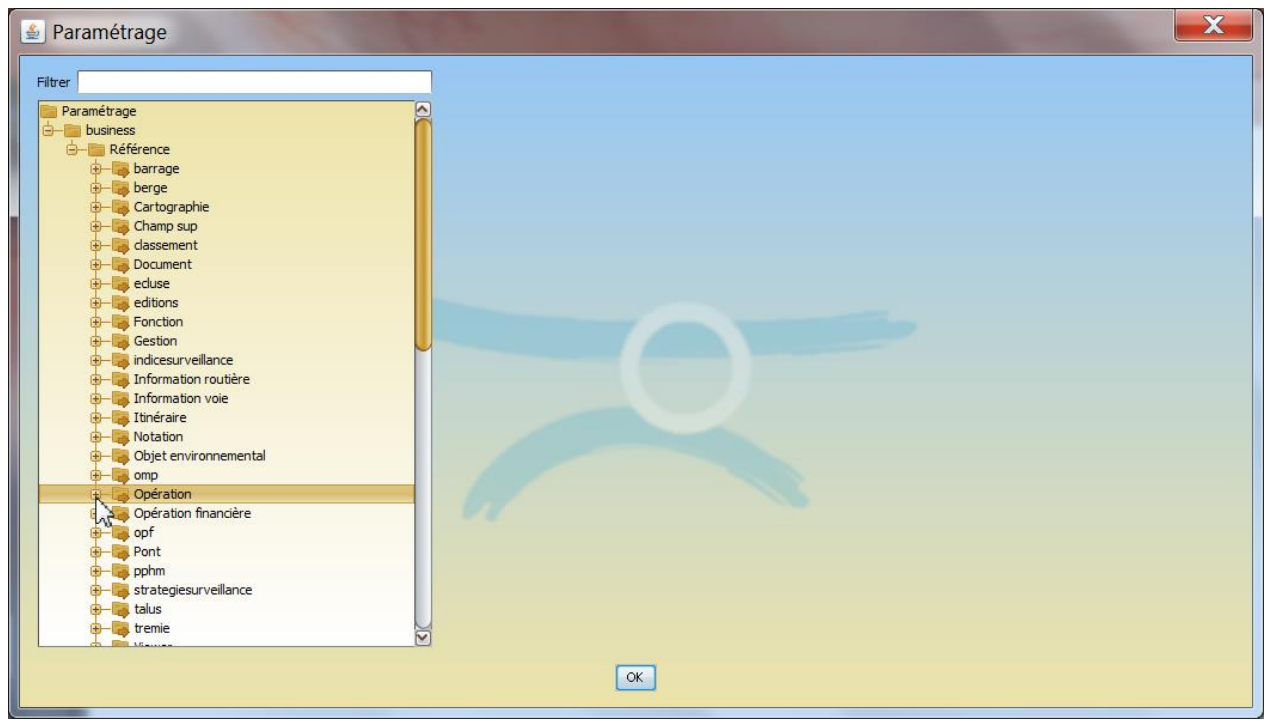

4. Sélectionnez l'entrée « Phasemodel/TravauxPilotagePhaseModel » :

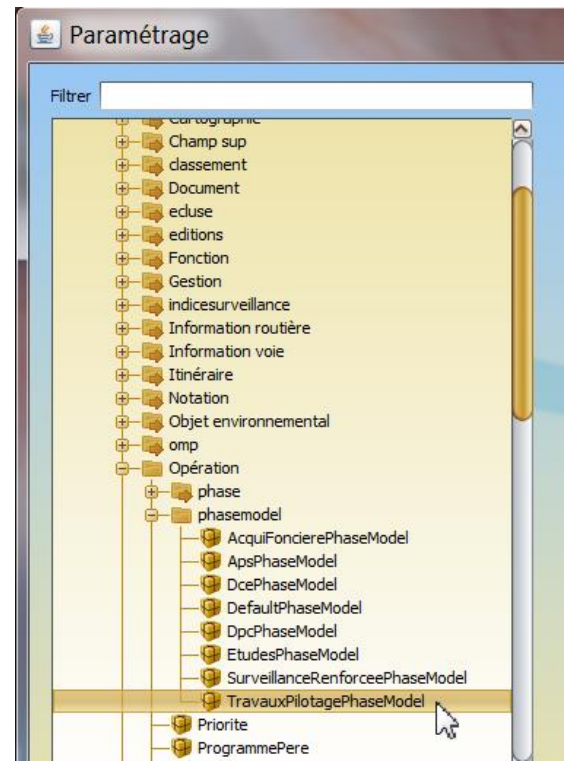

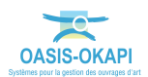

5. Dans la partie droite de l'interface, créez une phase en cliquant dans le bouton [+] :

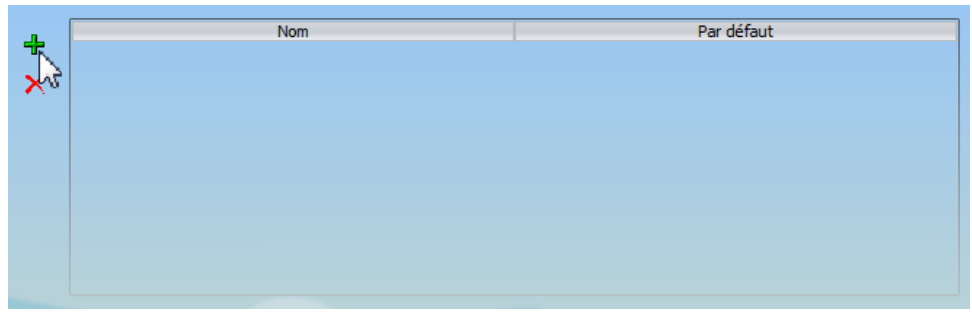

#### • Appelez-la « Travaux » :

| Ľ   |         | Nom        | Par défaut |  |
|-----|---------|------------|------------|--|
| T   | Travaux | true       |            |  |
| ×   |         |            |            |  |
|     |         |            |            |  |
|     |         |            |            |  |
|     |         |            |            |  |
|     |         |            |            |  |
|     |         |            |            |  |
|     |         |            |            |  |
|     |         |            |            |  |
|     |         |            |            |  |
| lom | Travaux | Par défaut |            |  |
|     |         |            |            |  |
|     |         |            |            |  |

• Et déclarez-la comme phase par défaut :

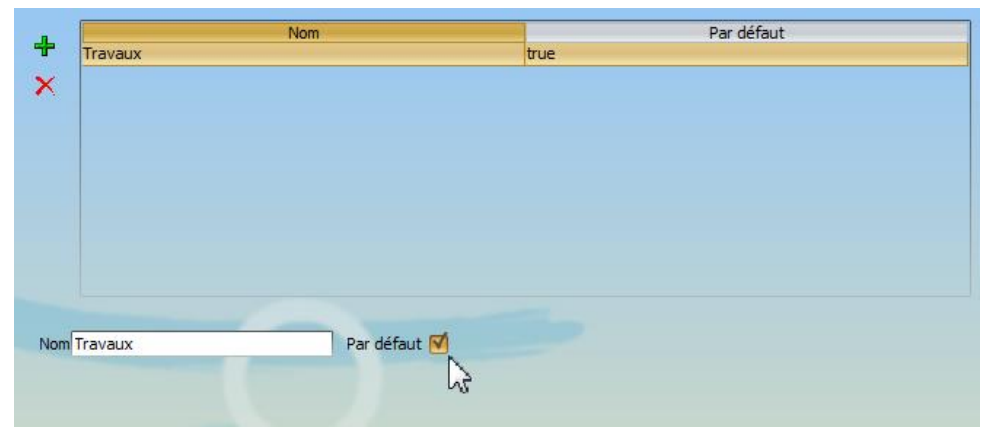

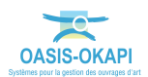

### 2.2.4 Paramétrer l'« Entretien spécialisé »

Pour paramétrer l'entretien spécialisé :

1. Affichez l'interface de paramétrage :

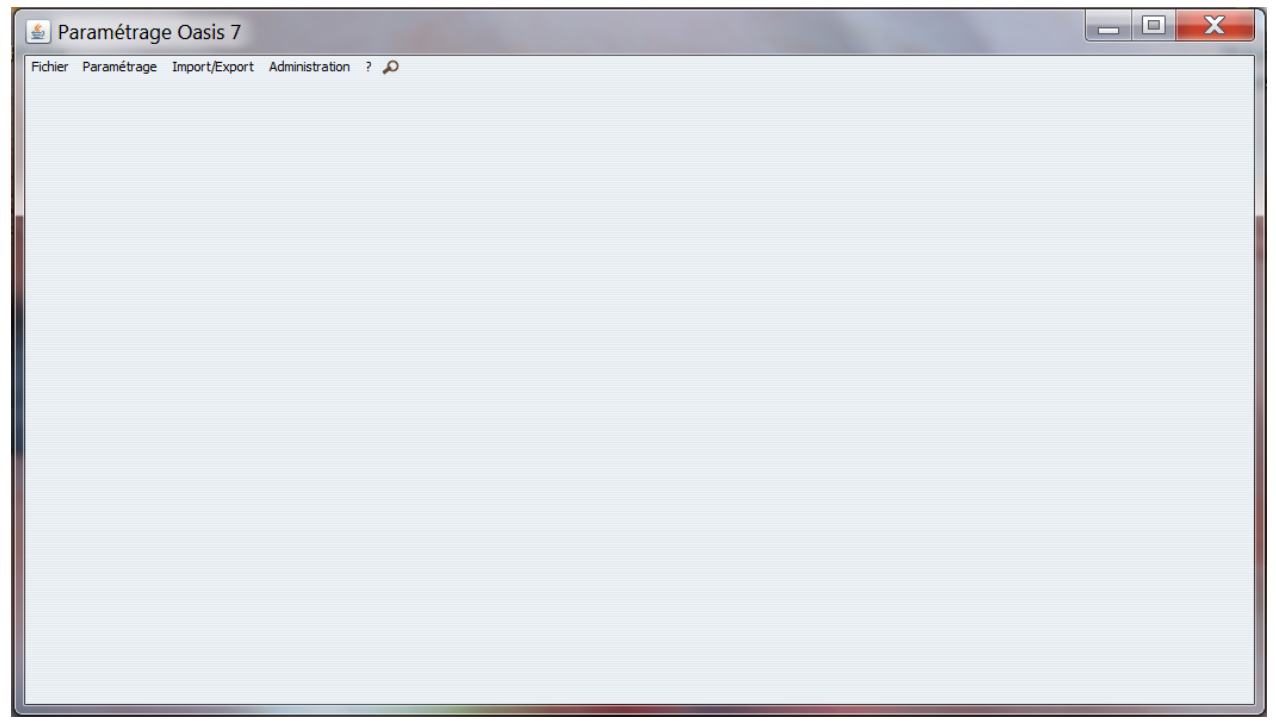

2. Puis, lancez la commande {Listes de références} du menu **{Paramétrage}**:

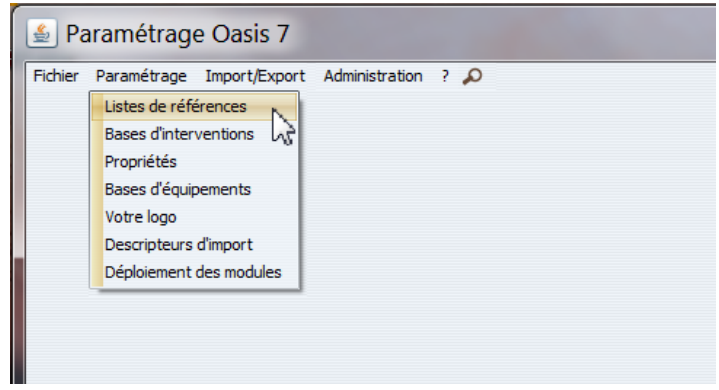

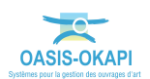

3. Déroulez l'entrée « Gestion » en cliquant sur le bouton [+] associé :

|--|

4. Sélectionnez l'entrée « Type/Intervention » :

| Filtrer                                                                                                    |  |
|----------------------------------------------------------------------------------------------------|--|
| Paramétrage                                                                                                    |  |
| 🔄 🔚 business                                                                                                    |  |
| - Référence                                                                                                    |  |
| 🗄 🐻 barrage                                                                                                    |  |
| 🖶 🧱 berge                                                                                                    |  |
| 🖶 🧱 Cartographie                                                                                                    |  |
| 🖶 🧱 Champ sup                                                                                                    |  |
| 🖶 👼 classement                                                                                                    |  |
| 😥 🧱 Document                                                                                                    |  |
| 😟 🙀 eduse                                                                                                    |  |
| 😥 🧱 editions                                                                                                    |  |
|                                                                                                    |  |
| 🖨 💼 Gestion                                                                                                    |  |
| - 1 IndiceUrgence                                                                                                    |  |
| - 🤀 Marché d'actions                                                                                                    |  |
| - 🥮 MoyenAction                                                                                                    |  |
| Generation Street Street Stree |  |
| 😟 🕞 indicesurveillance                                                                                                    |  |
| 🖶 😽 Information routière                                                                                                    |  |
| 😟 👼 Information voie                                                                                                    |  |

5. Editez le type d'intervention « Entretien spécialisé » :

| Catégorie            | Libellé              |
|----------------------|----------------------|
| Entretien courant    | Entretien courant    |
| Entretien spécialisé | Entretien spécialisé |
| Surveillance         | Surveillance         |
| ~~~                  |                      |
|                      |                      |
|                      |                      |
|                      |                      |
|                      |                      |
|                      |                      |
|                      |                      |
|                      |                      |

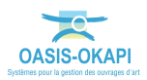

6. Et cochez les cases comme ci-dessous :

| Catég                           | jorie  | Libellé              |
|---------------------------------|--------|----------------------|
| Entretien courant               | 201447 | Entretien courant    |
| Entretien spécialisé            |        | Entretien spécialisé |
| Surveillance                    |        | Surveillance         |
|                                 |        |                      |
|                                 |        |                      |
|                                 |        |                      |
|                                 |        |                      |
|                                 |        |                      |
|                                 |        |                      |
|                                 |        |                      |
| Affichage des actions           |        |                      |
| Affichage des devis estimatifs  |        |                      |
| Affichage des actions demandées |        |                      |
| Affichage du suivi              |        |                      |
| Affichage des phases            |        |                      |
|                                 |        |                      |

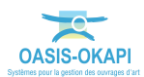